# How to Add, Drop and Withdraw from Courses

#### How to Add Courses

- 1. In the same browser as your SHMS email is open in, go to https://shms.populiweb.com
- 2. Go to the "My Profile" tab in the red bar

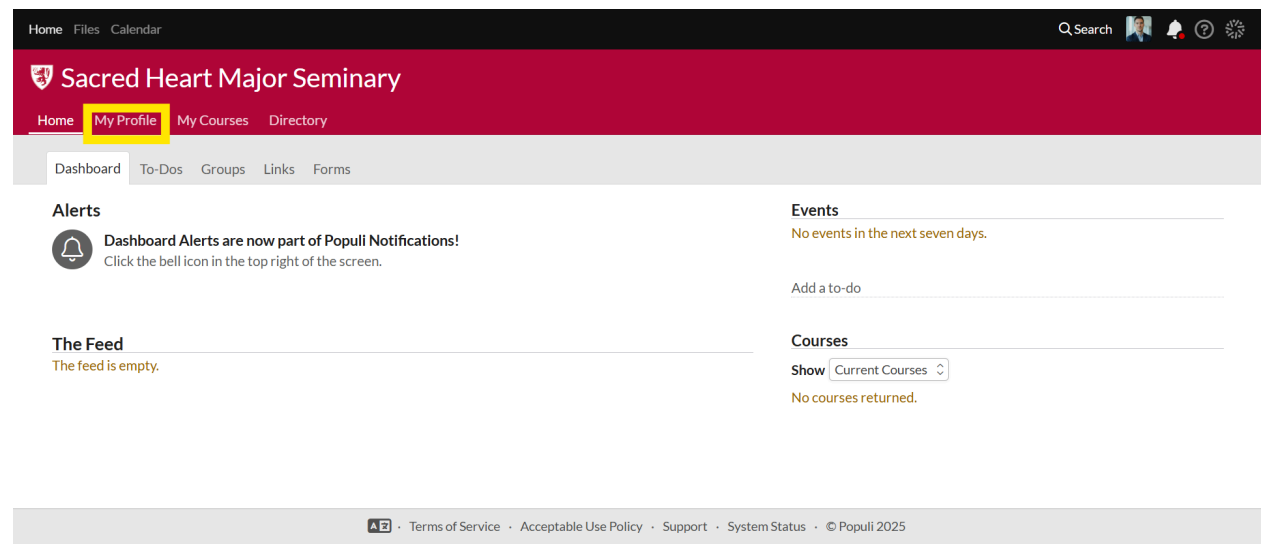

3. Go to the "Registration" tab in the grey bar. Note, this tab will only be available when there is an open registration period. If you do not see the registration tab, that means there are no open registration periods at that time.

| Home Files Calendar                        |                                          |                                                                                                    |     | Q Search | <b>.</b> | ② 蒜 |
|--------------------------------------------|------------------------------------------|----------------------------------------------------------------------------------------------------|-----|----------|----------|-----|
| 😻 Sacred Heart I                           | Major Semi                               | nary                                                                                                    |     |          |          |     |
| Home My Profile My Cou                     | rses Directory                           |                                                                                                    |     |          |          |     |
|                                            | Giovann Undergraduate: Fir Info Schedule | <b>il Studenti</b><br>st Year - Bachelor of Arts in Pastoral Theology<br>Student Campus Life Registration |     |          |          |     |
|                                            | Contact Info<br>Home ☆ 合                 | (555) 555-1212                                                                                            | add |          |          |     |
| Add bio                                    | School ☆ 🖰                               | 4.student@shms.edu                                                                                        | :   |          |          |     |
| () 6:47 PM local time<br>() (555) 555-1212 | School ☆ 🖰                               | 2701 W. Chicago Blvd.<br>Detroit, MI 48206<br>USA                                                         | E   |          |          |     |

4. If you scroll down to the Registration page, you will see a list of courses that you are eligible to register for. The list filters out classes that you are not eligible to take due to prerequisite or other program constraints. If you want to see all courses, change the "Show" filter setting to "All Courses". This will show you all the courses in your eligible program (undergraduate, graduate or licentiate). Find the class you would like to register for and click the green plus symbol next to that class.

| Courses    | s Offered                         |                                                                                                    |                   |                                        |                                    |                 |
|------------|-----------------------------------|----------------------------------------------------------------------------------------------------|-------------------|----------------------------------------|------------------------------------|-----------------|
| Enroll / A | Audit                             | Show                                                                                                | Department        | Delivery Method                        |                                    |                 |
| Courses to | o enroll in 🗘                     | Available courses with no conflicts 💲                                                               | All 🗘             | All 🗘                                  |                                    |                 |
|            |                                   | Available courses with no conflicts                                                                 |                   |                                        |                                    |                 |
| <b></b>    |                                   | 5:Available courses                                                                                 |                   | lana loff                              | SHMS Online                        | Online          |
| <b>–</b>   | Enrol                             | All courses                                                                                         | its: 3.00 Sep 2,  | 2025 - Dec 19, 2025                    | Tey Shims Online                   | Online          |
| + 2        | CLA 1<br>09:00<br>Enrol           | <b>61-01: Intro Oral Communication</b><br>am-11:50am WE<br>:✓ Audit: A Openings: 21 Cre             | dits: 3.00 Sep 2. | May Blue<br>2025 - Dec 19. 2025        | stein Sacred Heart Major Semina    | y In-<br>Person |
| +          | HEB 1<br>01:00<br>01:00<br>Enroll | <b>123-01: Hebrew Language I</b><br>pm-02:50pm MO<br>pm-02:50pm MO<br>: ✓ Audit: 合 Openings: 23 Cre | dits: 2.00 Sep 2, | <b>Andre Vi</b><br>2025 - Dec 19, 2025 | lleneuve Sacred Heart Major Semina | In-<br>Y Person |
| +          | HUM<br>01:00<br>Enroll            | <b>302-01: Western Art</b><br>pm-03:50pm WE<br>: ✓ Audit: ✓ Openings: 22 Cre                        | dits: 3.00 Sep 2, | Deborah<br>2025 - Dec 19, 2025         | Kawsky Sacred Heart Major Semina   | Ty Person       |
| + 2        | LAT 1<br>01:00                    | 21-01: Introductory Latin I<br>pm-02:25pm MO, WE                                                    |                   | Clint Mcl                              | Donell Sacred Heart Major Semina   | y<br>Person     |

If you want to register to audit a class, change the "Enroll/Audit" Filter to "Courses to Audit", choose the class you would like to Audit" and click the green plus symbol next to that class.

| Cours            | ses Offe                    | ered                                       |                                                  |                                        |      |            |        |          |             |                      |                             |               |
|------------------|-----------------------------|--------------------------------------------|--------------------------------------------------|----------------------------------------|------|------------|--------|----------|-------------|----------------------|-----------------------------|---------------|
| Enroll           | / Audit                     | Sho                                        | w                                                |                                        |      | Depart     | ment   | Deliv    | ery Metho   | d                    |                             |               |
| Course           | es to audit                 | ≎ Av                                       | ailable courses                                  | with no conflicts                      | ٢    | All        | ۵      | All      | \$          |                      |                             |               |
| Course<br>Course | es to enroll<br>es to audit | lin<br>1 i02-i<br>0 m-0<br>Enroll: ✓       | 0 <b>1: Western</b><br>3:50pm WE<br>Audit: ✓     | Art<br>Openings: 22                    | Cred | lits: 3.00 | Sep 2, | 2025 -   | Dec 19, 202 | Deborah Kawsky<br>25 | Sacred Heart Major Seminary | In-<br>Person |
| +                |                             | PHL 225-0<br>09:00am-1<br>Enroll: ✓        | <b>1: Ancient Ph</b><br>0:25am MO, N<br>Audit: ✓ | <b>ilosophy</b><br>WE<br>Openings: 14  | Cred | lits: 3.00 | Sep 2, | , 2025 - | Dec 19, 202 | Victor Salas         | Sacred Heart Major Seminary | In-<br>Person |
| +                | <b>_</b>                    | <b>PHL 242-0</b><br>10:30am-1<br>Enroll: ᠿ | 1: Modern Ph<br>1:55am MO, N<br>Audit: ✓         | <b>iilosophy</b><br>WE<br>Openings: 20 | Cred | lits: 3.00 | Sep 2, | 2025 -   | Dec 19, 202 | Victor Salas<br>25   | Sacred Heart Major Seminary | In-<br>Person |
| +                |                             | <b>PHL 250-0</b><br>10:30am-1<br>Enroll: ✓ | 1: Logic<br>1:55am MO, №<br>Audit: ✓             | WE<br>Openings: 15                     | Cred | lits: 3.00 | Sep 2, | 2025 -   | Dec 19, 202 | Philip Blosser<br>25 | Sacred Heart Major Seminary | In-<br>Person |
| +                |                             | <b>PHL 350-0</b><br>09:00am-1<br>Enroll: ✓ | 1: Philosophy<br>0:25am TU, T<br>Audit: ✓        | <b>of Nature</b><br>H<br>Openings: 15  | Cred | lits: 3.00 | Sep 2, | 2025 -   | Dec 19, 202 | Philip Blosser<br>25 | Sacred Heart Major Seminary | In-<br>Person |

5. When you choose a class, you will see a small window giving you details about the class. Click on the course name in the details box and you can see a page with more information about the course including required textbooks. To choose this class you must click add at the bottom of the details box.

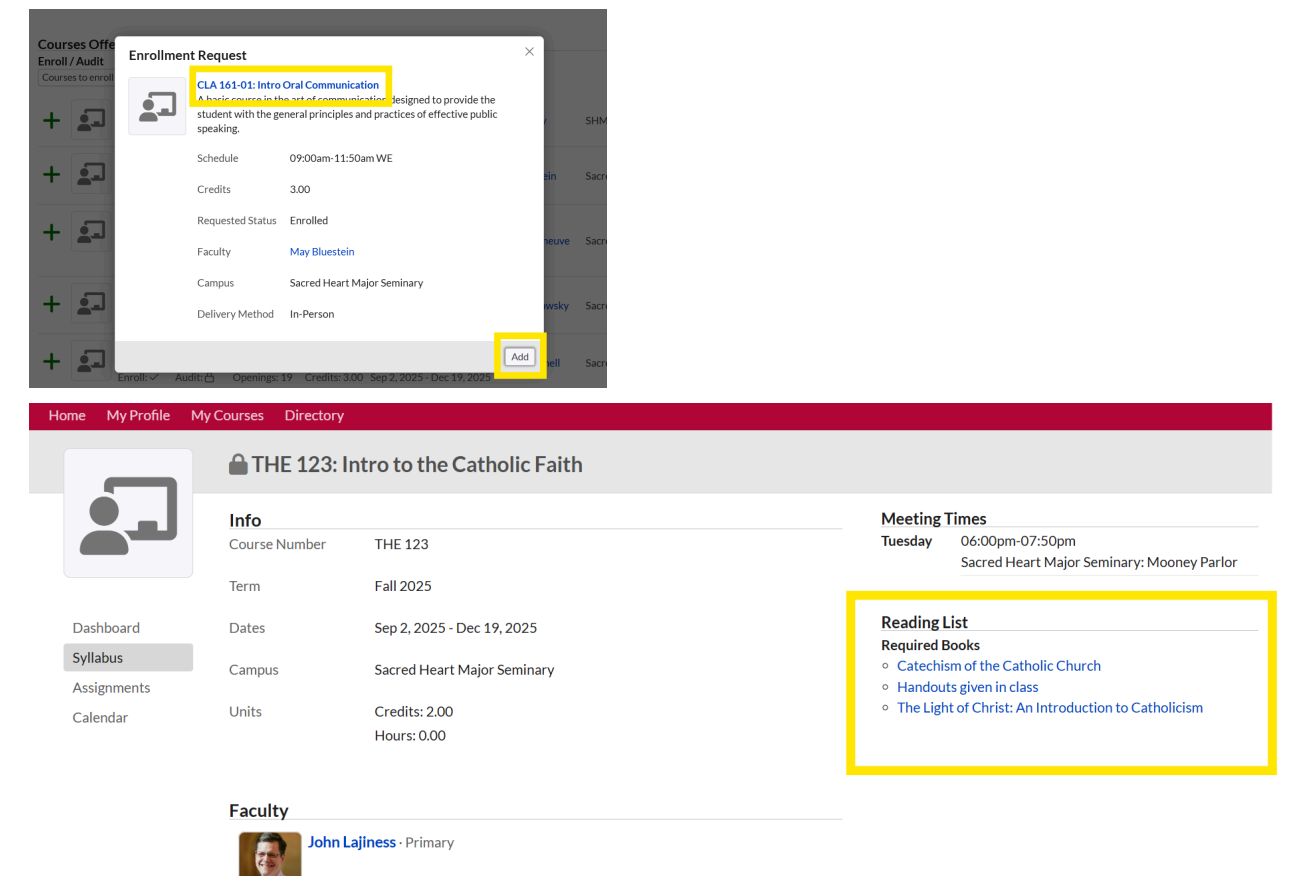

 One you have added the course, go back to the top of the registration page and review the course(s) you have added. THE REGISTRATION IS NOT COMPLETE until you click the cave button at the top.

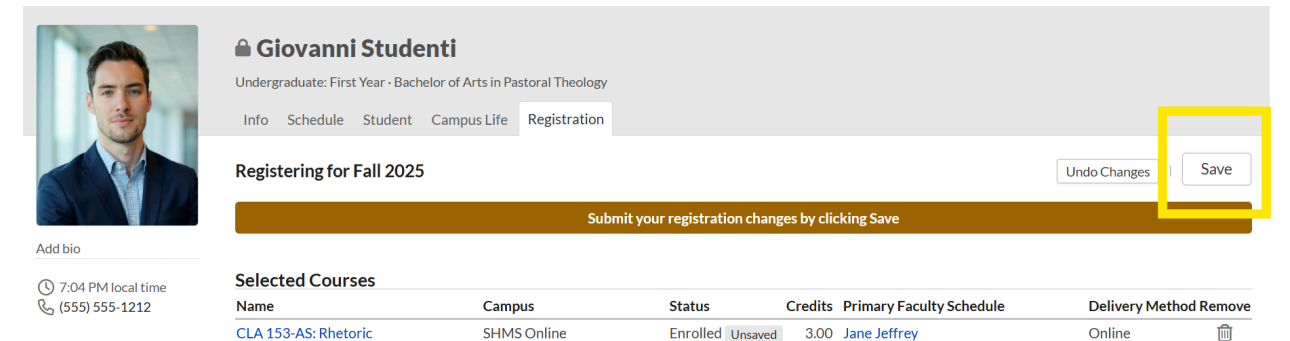

7. The first time you register in a term, the system will prompt you to review and sign an enrollment agreement. You can click the "Open as PDF" button to view it more easily. You cannot proceed with your registration until you check the agreement box and click the "Sign and Save" button to digitally sign the form. If you have any questions about what is in the agreement, you can contact the Office of the Registrar.

|                                        | Giovanni Studenti<br>Undergraduate: First Year - Bachelor of Arts in Pastoral Theology<br>Info Schedule Student Campus Life Registration                                                                                                    |
|----------------------------------------|----------------------------------------------------------------------------------------------------|
|                                        | Please sign your enrollment agreement:                                                                                                    |
| Add bio                                | ▲ <b>日 :</b>                                                                                                    |
| () 7:06 PM local time () 555) 555-1212 |                                                                                                    |
|                                        | <image/> <image/> <image/> <text><text><text><text><text><text><text><text><list-item><list-item><list-item><list-item><list-item><list-item><list-item></list-item></list-item></list-item></list-item></list-item></list-item></list-item></text></text></text></text></text></text></text></text> |
|                                        | Ngr 1 H2                                                                                                    |
|                                        | Open as PDF By checking this box, I agree to the terms of the displayed enrollment agreement and hereby digitally sign this document.                                                                                                    |
| I                                      | Sign and Save                                                                                                    |

8. You can click the "Registration" tab again to see your completed your registration. You will be notified by email of your completed registration, and of your successful signing of the enrollment agreement.

### How to Drop Courses

 Anytime during the registration period before the end of add/drop week (the first week of classes), you can come back to My Profile > Registration tab and view your registered courses. To drop a course, simply click the "trash can" icon next to that course, click OK to verify you want to drop the course, and then click the save button at the top of the page.

| Home My Profile                                                                                                    | My Courses Directory                                                                                      |                                                                     |                                         |                        |
|----------------------------------------------------------------------------------------------------|----------------------------------------------------------------------------------------------------|---------------------------------------------------------------------|-----------------------------------------|------------------------|
|                                                                                                    | Giovanni Stude<br>Undergraduate: First Year - Bachu<br>Info Schedule Student<br>Registering for Fall 2025 | nti<br>Hor of Arts in Pastoral Theology<br>Campus Life Registration |                                         | Undo Changes Save      |
| Add bio                                                                                                    | Selected Courses Name CI & 153-85: Phetoric                                                               | Campus                                                              | Status Credits Primary Faculty Schedule | Delivery Method Remove |
| 7.10 PM local     10 PM local     10 P | time CLA 155-A3. Kiletonic                                                                                | SHMS OIIIIle                                                        | Enrolled 5.00 Sale Seriely              | Chime                  |

2. You will be notified by email of your successful "drop"

### How to Withdraw from Courses

- After add/drop week, you can no longer "drop" a course, but must formally request to withdraw from a course. Withdrawal means that you will be removed from the course with no academic penalty. The withdrawal will appear on your transcript, but will not count against your GPA. There may or may not be refunds for tuition available, and there may be adverse consequences with financial aid. Consider carefully before withdrawing from a course after add/drop week.
- 2. To withdraw from a course after add/drop week, you cannot use the registration tab because it will no longer be available. Instead, go to the home page of Populi and look for the Forms tab in the grey bar.

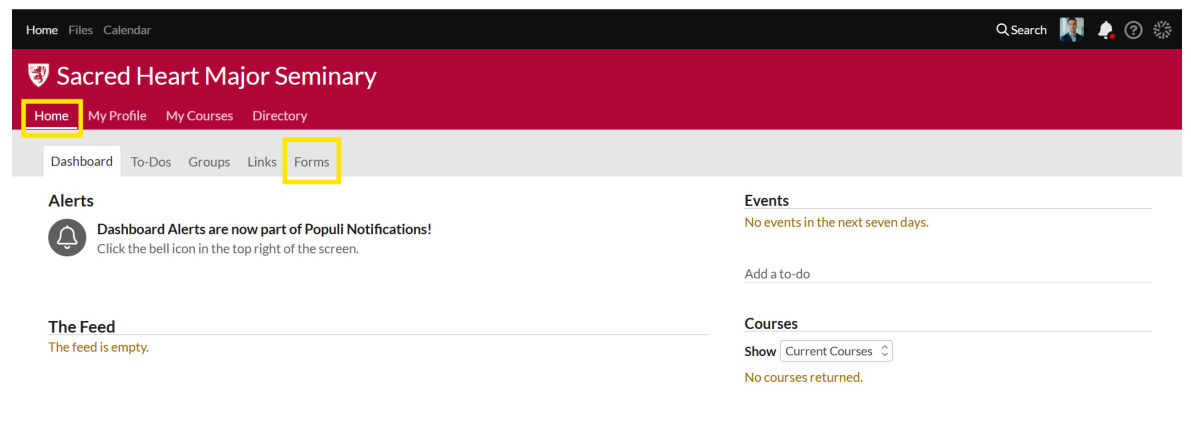

3. Scroll down to find the "Request to Withdraw" form and click the "Fill Out This Form" button. Fill out the form completely an submit. The Registrar's office will forward this to the necessary staff at the seminary for review. If approved, you will be notified by email of your withdrawal.

| Home | My Dr      | ofile    | My Courses   | Directory      |
|------|------------|----------|--------------|----------------|
| Home |            | onie     | wy courses   | Directory      |
| Dast | board      | To-Do    | os Groups    | Links Form     |
| Dasi | IDUALU     | 10-D0    | is Groups    | LINKS FOIN     |
| Ava  | ilable     | Form     | S            |                |
| 0.5  | Search A   | vailable | Forms        |                |
| 43   |            | valiabit | .101115      |                |
|      | D. A. GLUD |          |              | =              |
| 12   | DACHE      | C Con    | sortium Reg  | istration Form |
|      | Fill O     | ut This  | Form         |                |
|      |            |          |              |                |
| Γ.   | Demue      | + f C    |              | mulata         |
| LØ   | Reques     | t for G  | rade of Inco | mpiete         |
|      | Fill O     | ut This  | Form         |                |
|      |            |          |              |                |
| ı.   | Deques     | t to W   | ithdraw      |                |
|      | Reques     |          |              |                |
|      | Fill O     | ut This  | Form         |                |
|      |            |          |              |                |
| P.   | Studen     | t Infor  | mation Relea | ase Authoriza  |
|      | Studen     |          |              |                |
|      | Fill O     | ut This  | Form         |                |

4. NOTE - you may only withdraw from a course before the "Final Date to Withdraw" date published in the Academic Calendar (see the "Links" tab on your home page in Populi). After that date, the "Request to Withdraw" form will not be available because the deadline has passed. After that date, you must complete the course or risk receiving a failing grade.

## Frequently Asked Questions about Registration

- There is a "clock" symbol next to the class I want to register for. What does this mean? This means either that the course is full, or requires instructor consent for registration. If you click that clock symbol, add the course and click save, the course will be added to your registration as a "Waiting" course until a seat in the course is available or until the instructor approves. You will be notified by email if the status of that pending registration changes.
- How do I register for consortium courses? Undergraduate courses at Madonna University or University of Detroit Mercy through the Detroit Area Catholic Higher Education Consortium must be requested using the "DACHEC Consortium Registration Form" located in the Home page of Populi under the Forms tab in the grey bar. NOTE the paper version of this form will no longer be accepted.
- There is a course I want to audit but it is not on the list of courses "available for audit". Is there anything I can do to audit this course? If the class is not present on the courses available for audit, this means that the Dean has already determined that this course is not eligible for audit. Consult the academic catalog for more information.